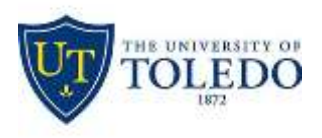

#### **How to Configure Exam4 for OPEN + NETWORK**

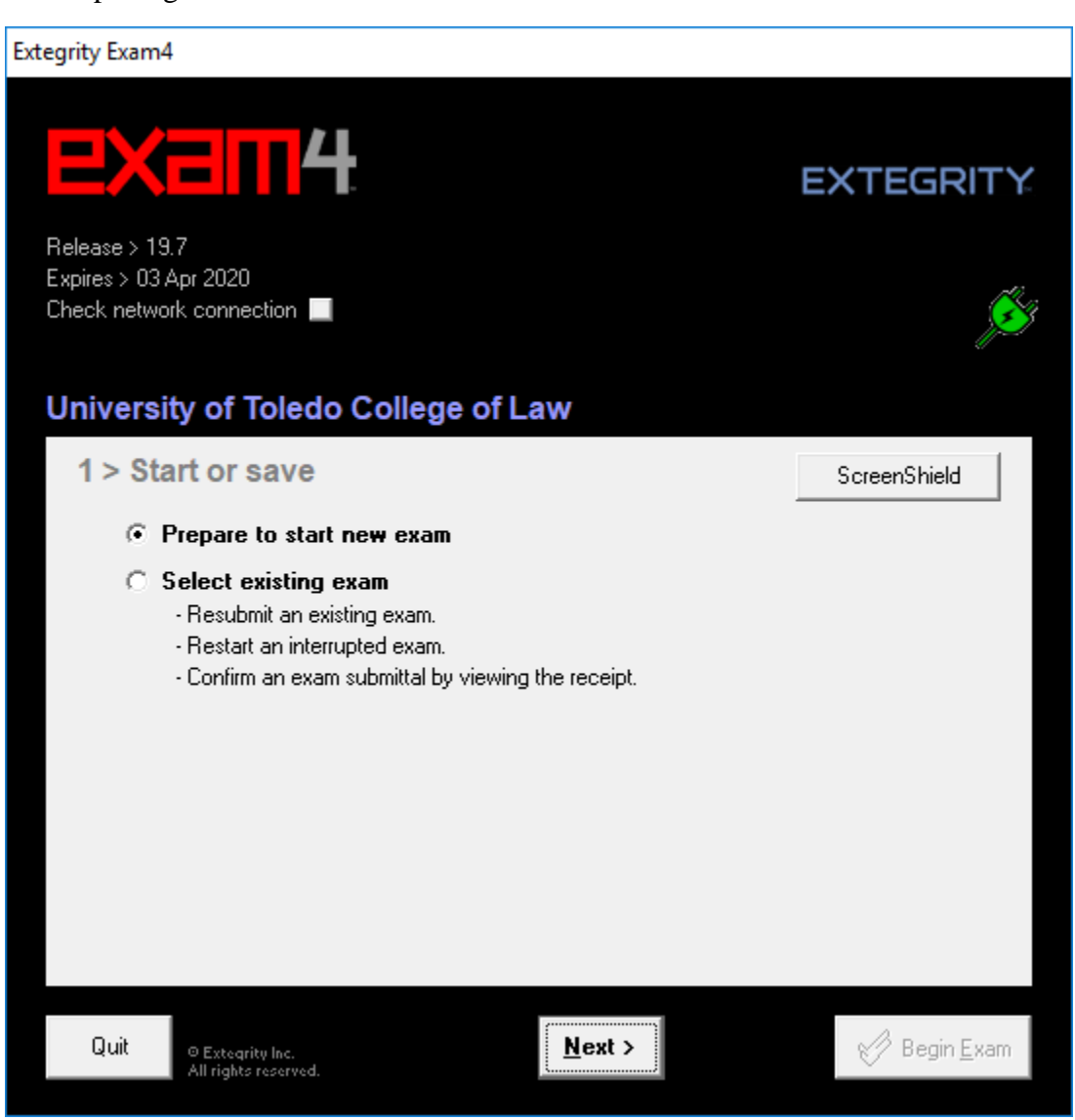

After opening Exam4 choose to start a new exam

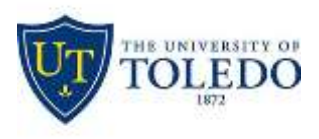

Division of Technology and

### Advanced Solutions

Enter your Exam ID found on <u>https://myut.utoledo.edu</u> under the Law tab and choose which course you are taking the exam for

| tegrity Exam4                                                                                                    |                           |    |
|----------------------------------------------------------------------------------------------------|---------------------------|----|
| EXEM4                                                                                                    | EXTEGRIT                  | Y. |
| Release > 19.7<br>Expires > 03 Apr 2020<br>Check network connection 📕                                                                                                   | <u></u>                   | 3  |
| University of Toledo College                                                                                                    | of Law                    |    |
| 2 > Exam ID; Course or ex                                                                                                    | am title                  |    |
| Exam ID                                                                                                    | Protected info (optional) |    |
| 123                                                                                                    |                           |    |
| Exam ID                                                                                                    | (confirm)                 |    |
| 123                                                                                                    |                           |    |
|                                                                                                    |                           |    |
| Course                                                                                                    |                           |    |
| S20m Practice Exam                                                                                                    | •                         |    |
| S20m Practice Exam                                                                                                    | ^                         |    |
| S20m 3L Exten Bar Prep - Davis Pl<br>S20m 3L Exten Bar Prep - Davis Pl<br>S20m Admin Law - Zoldan Pt A<br>S20m Admin Law - Zoldan Pt B<br>S20m Bus Assoc - Chaffee Pt A | A B                       |    |
| Quit O Extegrity Inc. <                                                                                                    | Back Next > Begin Exam    |    |

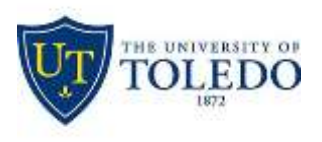

Check the box to confirm your choice and click OK

| Re-continum Information | ×                                             |
|-------------------------|-----------------------------------------------|
| Re-confirm carefully    |                                               |
| Even 10<br>123          |                                               |
| S20m Practice Exam      |                                               |
|                         |                                               |
|                         | <ul> <li>Check box to re-continuit</li> </ul> |

Choose any font size and contrast you would like. The timer is disabled and not available to use.

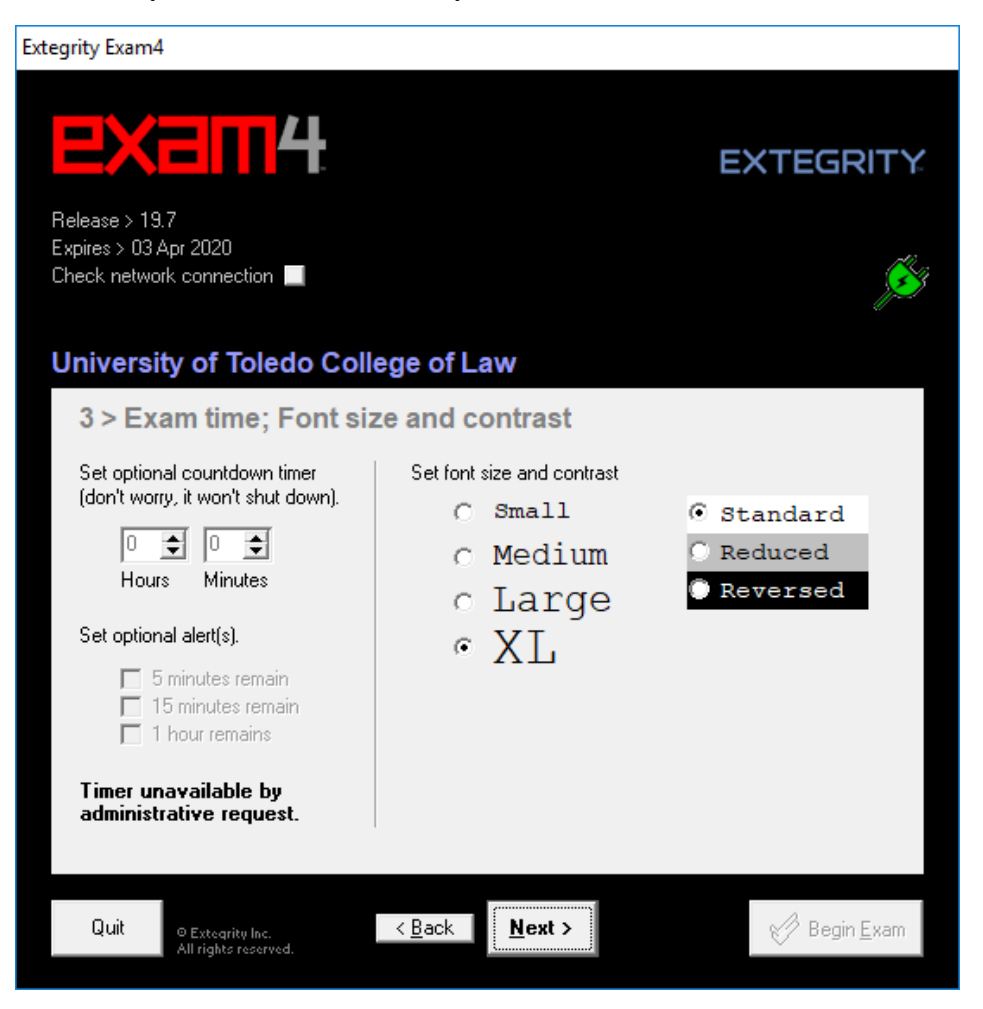

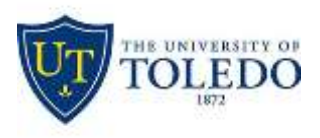

Check the box to confirm your understanding of the Honor Code and other considerations

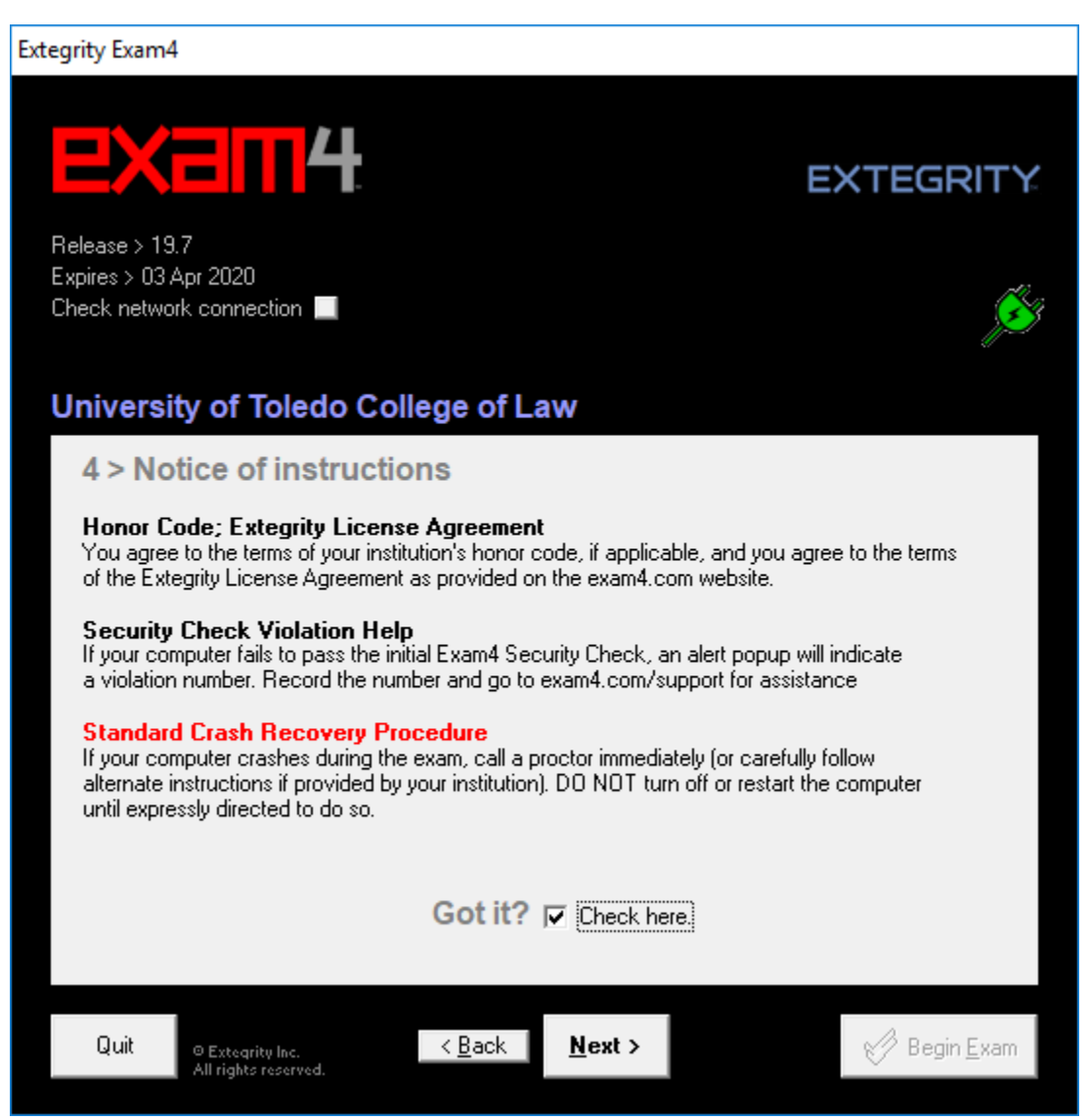

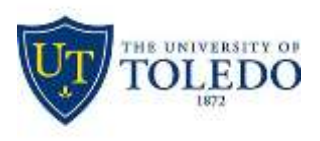

Type OPEN in the Exam Mode box and NETWORK in the second Exam Mode access box.

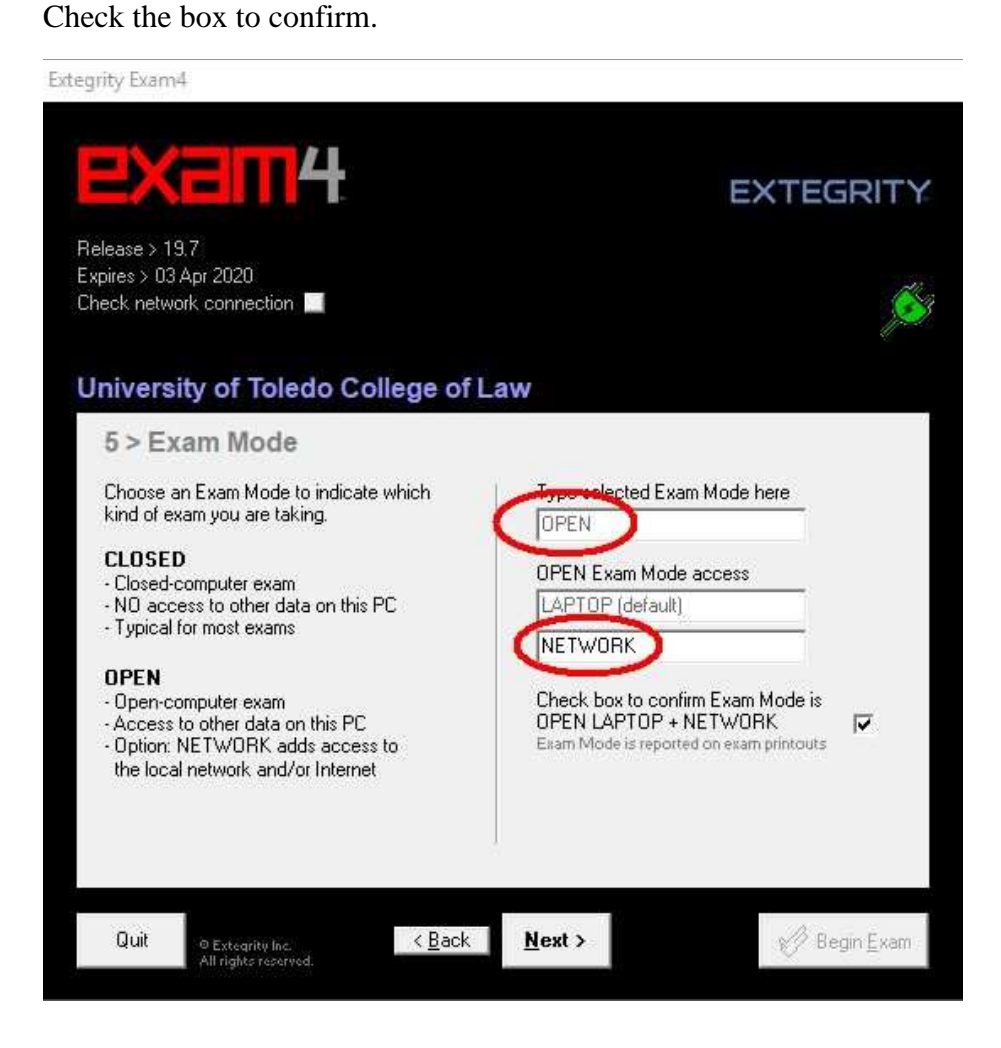

Check the box to confirm the Exam Mode as OPEN LAPTOP + NET

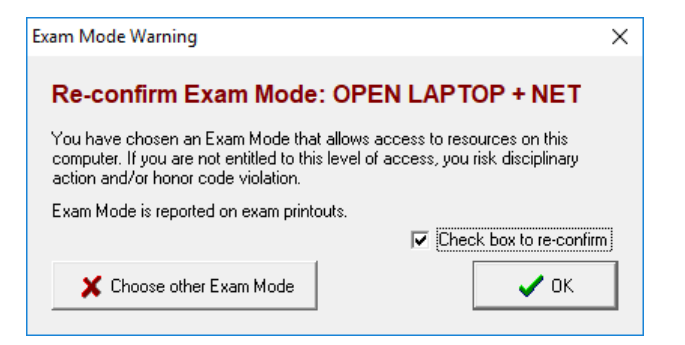

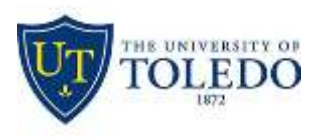

#### Click Begin Exam to start your exam

| tegrity Exam4                                                                      |                                                                                                    |                      |  |
|------------------------------------------------------------------------------------|----------------------------------------------------------------------------------------------------|----------------------|--|
|                                                                                    | 4                                                                                                    | EXTEGRITY            |  |
| Release > 19.7<br>Expires > 03 Apr 2020<br>Check network connection                |                                                                                                    | <u>je</u> s          |  |
| University of Tole<br>6 > Almost read                                              | do College of Law<br>y to begin exam                                                                                          |                      |  |
| Verify the following inform                                                        | ation.                                                                                                    |                      |  |
| Item                                                                               | Please confirm                                                                                                    |                      |  |
| Institution<br>Exam ID<br>Exam Mode<br>Course<br>Duration<br>Protected info (optio | University of Toledo College of Law<br>123<br>OPEN LAPTOP + NETWORK<br>S20m Practice Exam<br>[None entered]<br>[None entered] |                      |  |
| All examinees, wait for the instruction to begin your exam.<br>Wait!               |                                                                                                    |                      |  |
| Quit © Extegrity Inc.<br>All rights reserve                                        | < <u>B</u> ack                                                                                                    | ✔ Begin <u>E</u> xam |  |